## 清淨家園顧厝邊 綠色生活網(EcoLife)

華

ф

民

或

# 登革熱病媒蚊填報 操作手冊

匥

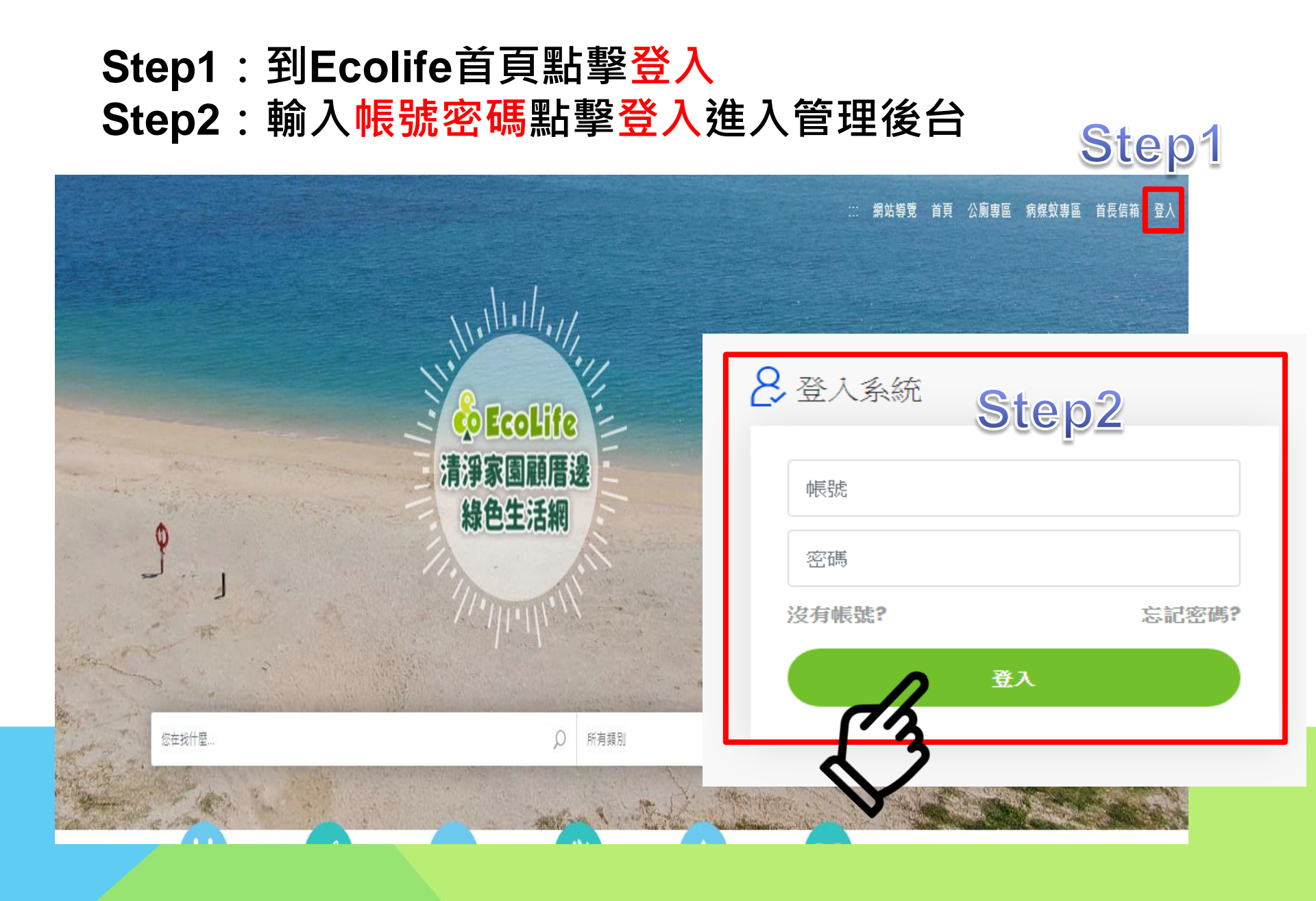

### 路徑:管理後台 → 登革熱 → 複式動員/檢查 → <mark>登革熱病媒蚊防治工作紀錄表</mark> **Step3**

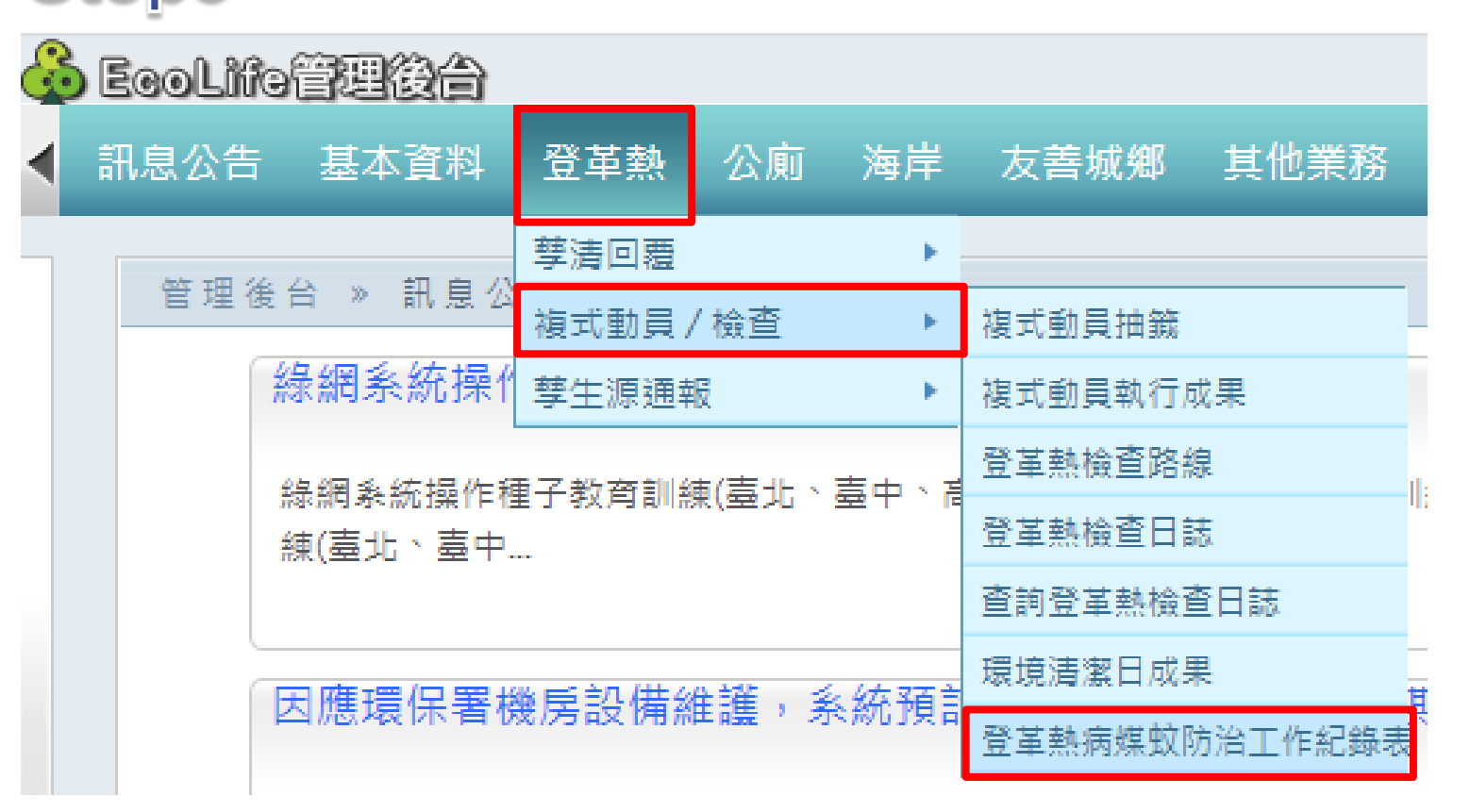

#### Step4:確認行政區域→點擊查詢→點擊新增

登革熱 » 複式動員 / 檢查 » 登革熱病媒蚊防治工作紀錄表

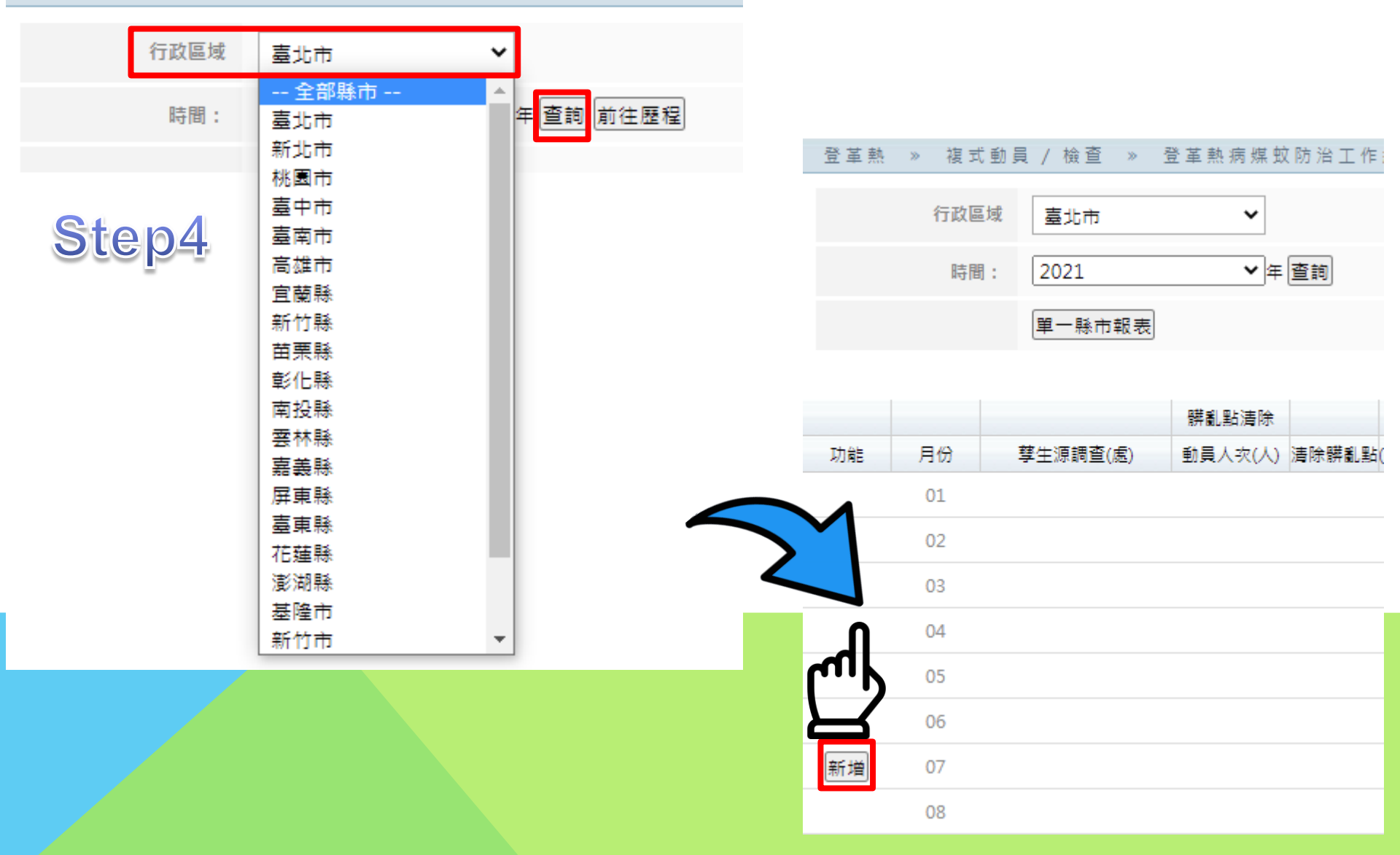

#### Step5:輸入資料 → Step6:上傳檔案 → Step7:勾選確認資料正確 Step8:確定送出

| 環保機關 »        | 成果報表填表區 »       | 登革熱病媒蚊隊 | 方治工作紀錄表  |            |       |                        |                       |            |
|---------------|-----------------|---------|----------|------------|-------|------------------------|-----------------------|------------|
| St            | ep5             |         |          |            | 2021年 | 607月 臺北市 登革熱病煤         | 蚊防治工作紀錄表              | tep6       |
| 孽生源調査 (處)     |                 | 0       |          |            |       | 投藥(地址上傳)<br>註·問2M      | 選擇檔案 未選擇任何檔案          |            |
| <b>쫽亂點</b> 瀇除 | 動員人次 (人)        | 0       | 新聞發布 (則) |            | 0     | 1.PR2101<br>發現孑孓(地址上傳) | 原始個案:<br>選擇檔案 未選擇任何檔案 |            |
|               | 清除容器 (個)        | 0       |          |            |       | 註:限2M                  | 原始檔案:                 | 77 (T)     |
|               | 廢輪胎 (條)         | 0       |          |            |       | 地址範例下載                 | 登車熱病媒蚁防治-地址           | <u>車1列</u> |
|               | 清除髒亂點(處)        | 0       |          |            |       |                        |                       |            |
| 告發處分          | 告發 (件)          | 0       |          | 教育宣導講習 (場) | 0     | ]                      |                       |            |
|               | 裁慮 (件)          | 0       | 宣導       |            |       |                        |                       |            |
|               | 裁罰金額 (元)        | 0       |          | 人數 (人)     | 0     | ]                      |                       |            |
| 遺築            | 噴藥處數(處)         | 0       |          | 投藥處數(處)    | 0     | ]                      |                       |            |
|               | <b>噴藥量</b> (公升) | 0       | 投藥       | 投藥量 (公斤)   | 0     | ]                      |                       |            |
|               | 噴藥面積 (平方公尺)     | 0       |          |            |       |                        |                       |            |
| 發現孑孓(處)       | 已清理             | 0       |          |            |       |                        |                       |            |
|               | 未清理             | 0       |          |            |       |                        |                       |            |
|               |                 |         |          |            |       |                        |                       |            |
| 備註<br>(限300字) |                 |         |          |            |       |                        |                       |            |
|               |                 |         |          |            |       |                        |                       |            |
| □確認資料正研       | 確               |         |          |            |       |                        |                       |            |
|               | _               |         |          |            |       |                        |                       |            |
| Sto           | $\mathbf{n}$    |         |          |            |       |                        |                       |            |
|               |                 |         |          |            |       |                        | Stepa                 | 5          |
|               |                 |         |          |            |       |                        |                       |            |
|               |                 |         |          |            |       |                        | ■ 確定送出   清除   取満      | 編輯         |